## TI-*nspire*

Î

х

24

| Algebra | Town |
|---------|------|
|---------|------|

In this activity, you are to explore your TI-Nspire handheld to design a map of a town on a coordinate grid based on the instructions below. You are to use the scale: **1 unit = 1 block**.

Open the file *Alg1ActXX AlgebraTown EN.tns* on your handheld and follow along with this document. Record your answers on the worksheet or as directed by your teacher.

Name

Class

1γ1 1.2 1.3 1.4 ▶RAD AUTO REAL

Algebra Town

Algebra I

Exploring TI-Nspire

## 1.1 1.2 1.3 1.4 RAD AUTO REAL

(Hint: use the Perpendicular tool from the

24

5

-24

2

1.5 RAD AUTO REAL

the instructions which follow.

Constructions menu).

1.2 1.3 1.4

-24

On page 1.3, use the *Text* menu to indicate a **name** for your town on the top of your map. Use the *Geometry* You are to design a map of a town on a menus to place the following items on the coordinate coordinate grid. On the graph page (1.5), grid. Label the streets with the letter indicated around indicate a name for your town on the top of the edge of your map so you have room in the center your map. for entering the rest of the map items. Now begin by plotting the streets according to

1) The streets have the following equations (Use the Perpendicular tool from the Constructions menu):

a) Main St. (m) y = 0b) Center St.(c) x = 0c) Oak St.(o) y = 3d) Pine St.(p) is 2 blocks north of Oak St. running west to east e) Apple St.(a) y = -2f) Birch St.(b) is 5 blocks north of Pine St. running west to east g) Washington Ave(w) x = -2h) Lincoln Ave(I) is 2 blocks west and parallel to Washington Ave I) Jefferson Ave(j) is 8 blocks east and parallel to Washington Ave i) Hamilton Ave(h) x= 9

k) Roosevelt Ave(r) x = -8

2) Plot the following locations and label them with the letter:

a) Library (I) (8,10) b) Church (c) (-3,4) c) School (s)(-8,-3) d) Gas Station (g) (3, -7)e) Museum (m) (-6,-8)

3) The park is located with the following boundaries: -15 < x < -9 and -9 < y < -4. Create the park using the Rectangle tool from the Shapes menu (You may like to use the Attributes tool from the Actions menu to shade the park).

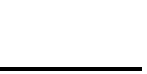

Page 1

TI-*NSD* 

4) Find seven points that are on the line y = 2x - 4 and place them in the table. Place the following colored houses white, green, blue, yellow, brown, tan, and gray on the map at the points in the table using Lists & Spreadsheets application on page 1.4.

| х |  |  |  |  |
|---|--|--|--|--|
| у |  |  |  |  |

5) The 'Mall of the World' is located at  $1 \le x \le 18$  and  $-15 \le y \le -8$ . Create the Mall. (As with the Park, you may like to use the Rectangle tool and shade it using Attributes).

6) Choose an area to locate the cemetery and label it. Write the boundaries using inequalities. Boundaries \_\_\_\_\_ \_\_\_\_\_

7) Create the following streets and write the equation of the line that corresponds to the street:

a) running west to east intersecting with the church

b) running west to east intersecting with the school

c) running north to south intersecting with the gas station Eqn:

d) running north to south intersecting with the library

Once your 'town' is created, *hide* the axes.

| 8) Find the area of: | (Note: you may use the calculator page | 1.5 if you need) |
|----------------------|----------------------------------------|------------------|
| a) the park          | b) the mall                            | c) the cemetery  |

9) If you live at the corner of Birch St. and Washington Ave.

a) How many street blocks are there to walk to school?

b) If you could go as the "crow flies" like a diagonal line, how many blocks would there be?

10) Create a street that intersects both the library and the church. Name the street and find the **distance** from the church to the library.

11) Make an entrance to the park, mall, and cemetery on your map using coordinate points. Indicate the coordinates of each entrance:

a)park \_\_\_\_\_ b)mall \_\_\_\_\_

c)cemetery\_\_\_\_\_

Eqn: Eqn: \_\_\_\_\_

Egn: \_\_\_\_\_

12) If you walked diagonally from the upper right corner of the park to the lower left corner, how long would it be in miles? (there are 8 blocks to a mile)

13a) How far is it diagonally from the school to the church? b) from library to the gas station?

c) from the school to the gas station?